## **Activation d'une licence Lalilo TNE**

Document diffusé sous licence CC BY-NC-SA 4.0, avec le soutien de la DRANE - académie de Grenoble

Depuis janvier 2023, les enseignants utilisant Lalilo n'accèdent plus à certaines fonctionnalités :

- Tableau de bord des leçons sur la compréhension
- Tableau de bord des leçons sur les mots-outils et la fluence
- Tableau de bord des leçons sur l'étude de la langue
- Attribution d'activités ciblées
- Rapport détaillé par élève et par leçon

Dans le cadre de TNE *(Territoires Numériques Éducatifs),* ils peuvent obtenir une licence complète. Ils retrouveront alors l'ensemble des fonctionnalités de l'outil en se connectant via le portail EduGAR.

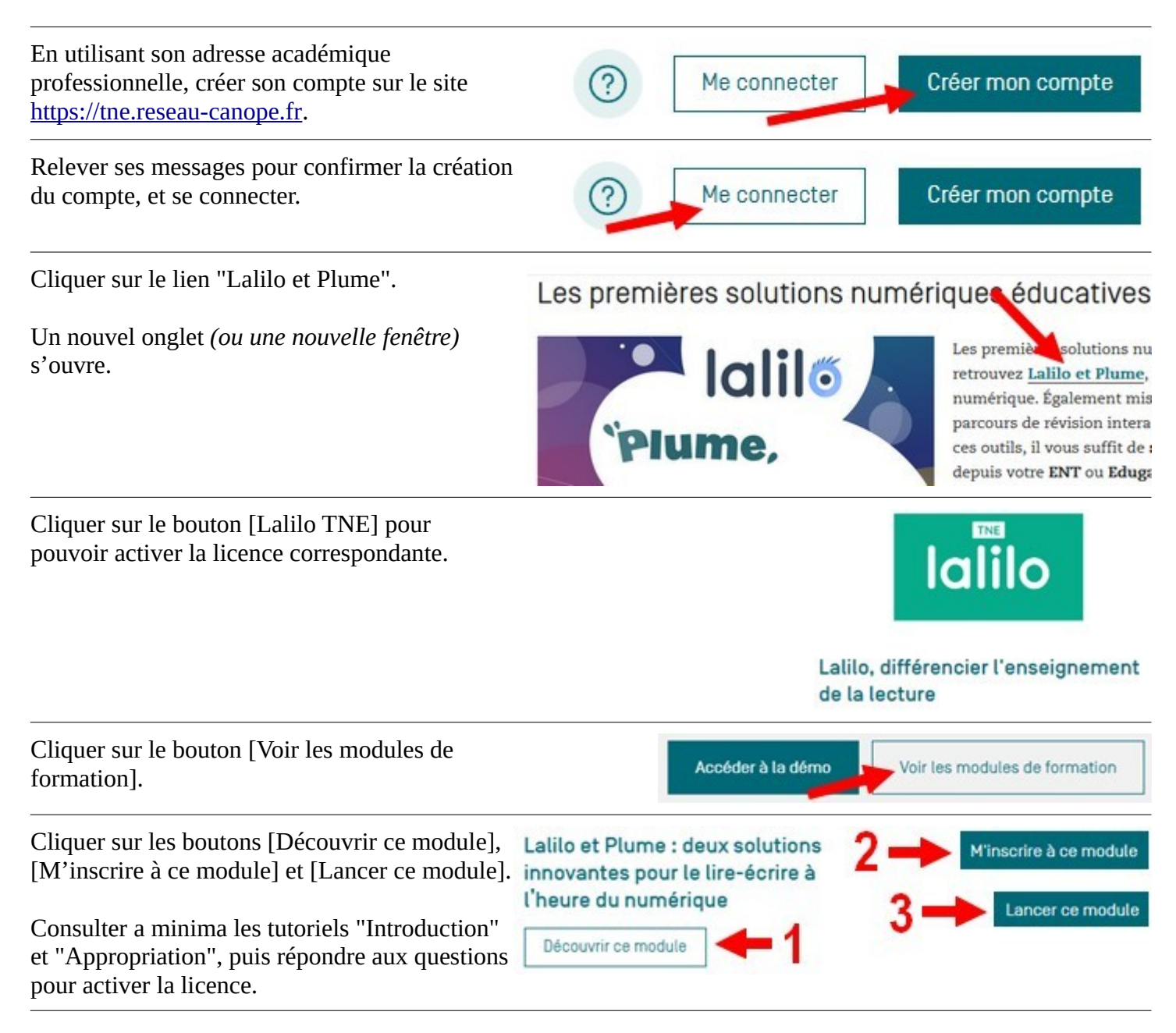

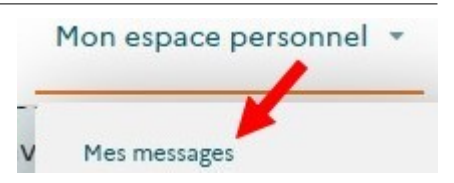

Cliquer sur le bouton [Demander l'activation] pour afficher le formulaire de commandes des licences numériques.

| MES MESSAGES |                                                                                 | MES FORMATIONS                                                                                               | MES SOLUTIONS NUMÉRIQUES                                                         | MES ATTESTATIO | MES ATTESTATIONS           |  |
|--------------|---------------------------------------------------------------------------------|----------------------------------------------------------------------------------------------------|----------------------------------------------------------------------------------|----------------|----------------------------|--|
| 2            | Vous venez d'acheve<br><b>lire-écrire à l'heure</b><br>A l'instant - Mes format | r votre module de formation "Lali<br>du numérique ". Vous pouvez tél<br>ions                                 | lo et Plume : deux solutions innovantes pour le<br>écharger votre attestation.   | Т              | élécharger mon attestation |  |
|              | Vous venez d'acheve<br><b>l'heure du numériq</b><br>A l'instant - Mes outlis &  | r votre formation : <b>Lalilo et Plum</b><br>u <b>e</b> . Vous pouvez activer <b>"Lalilo -</b><br>ressources | e : deux solutions innovantes pour le lire-écrire<br>Plume" dans le médiacentre. | aà →           | Demander l'activation      |  |

Télécharger son attestation en cliquant sur l'onglet "Mes attestations".

Une fois qu'il a activé la licence de Lalilo TNE, l'enseignant peut attribuer la ressource dans EduGAR.